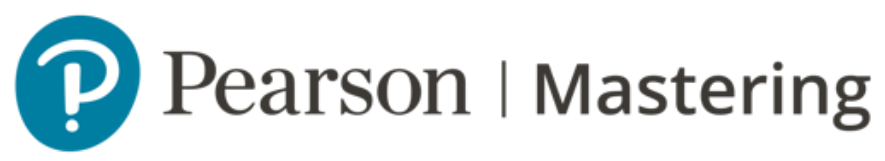

# **Mastering** Tutoriales para docentes Mastering Physics

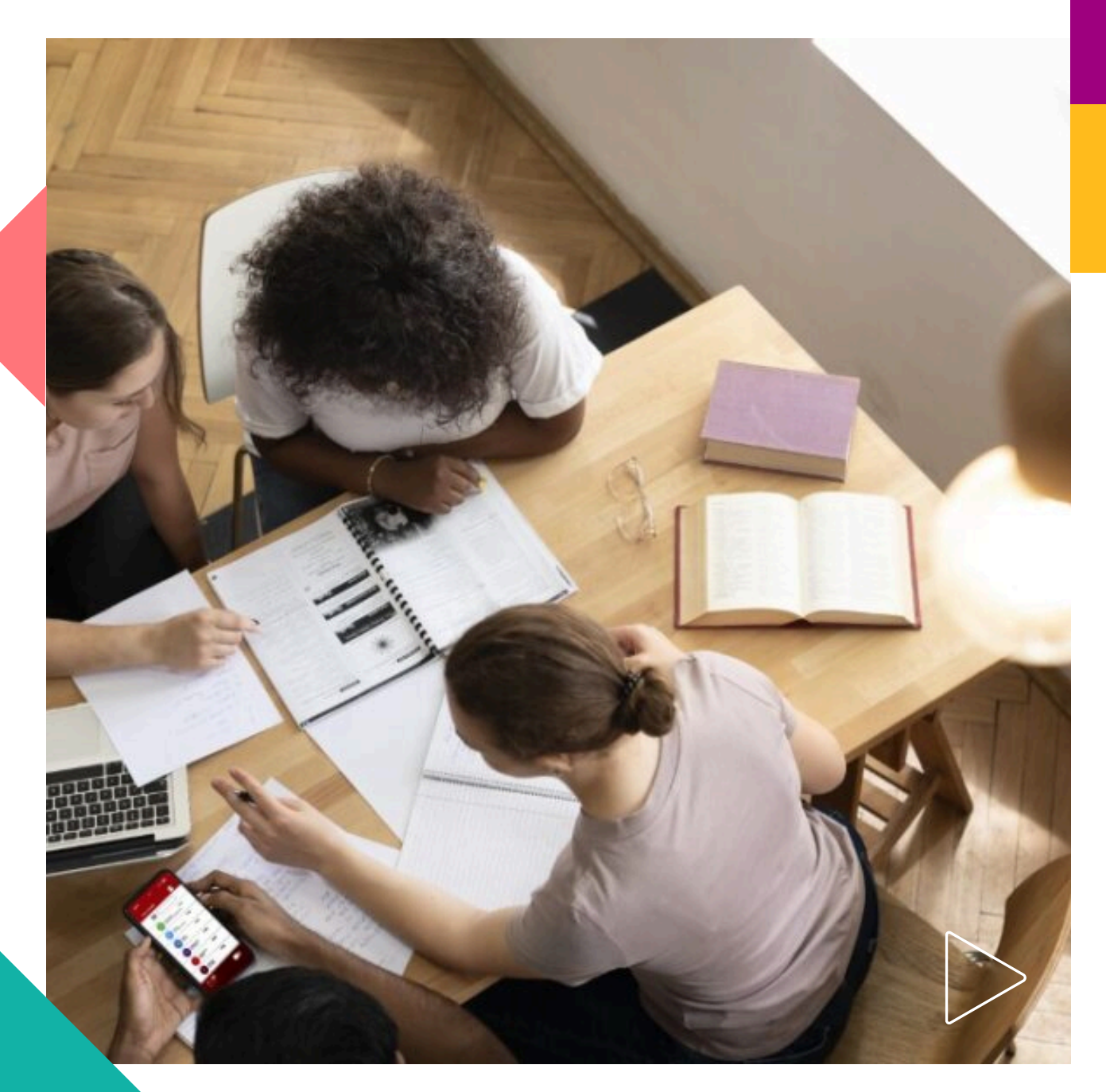

Pearson | Higher Education

## ¡Bienvenido! A continuación encontrará los videos disponibles de cada una de las herramientas del curso:

<u>Create a assignments</u> <u>Gradebook</u> <u>eText</u> <u>Instructor resources</u> <u>Schedule assignments</u> <u>Document Sharing</u> <u>Study area</u> <u>Manage course</u> <u>Learning catalytics</u>

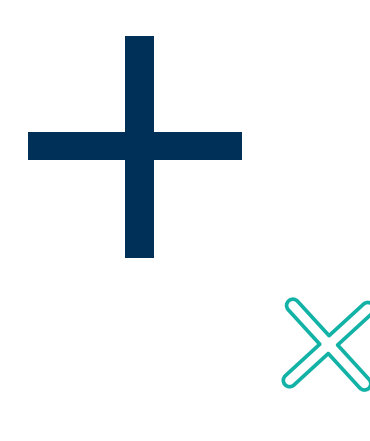

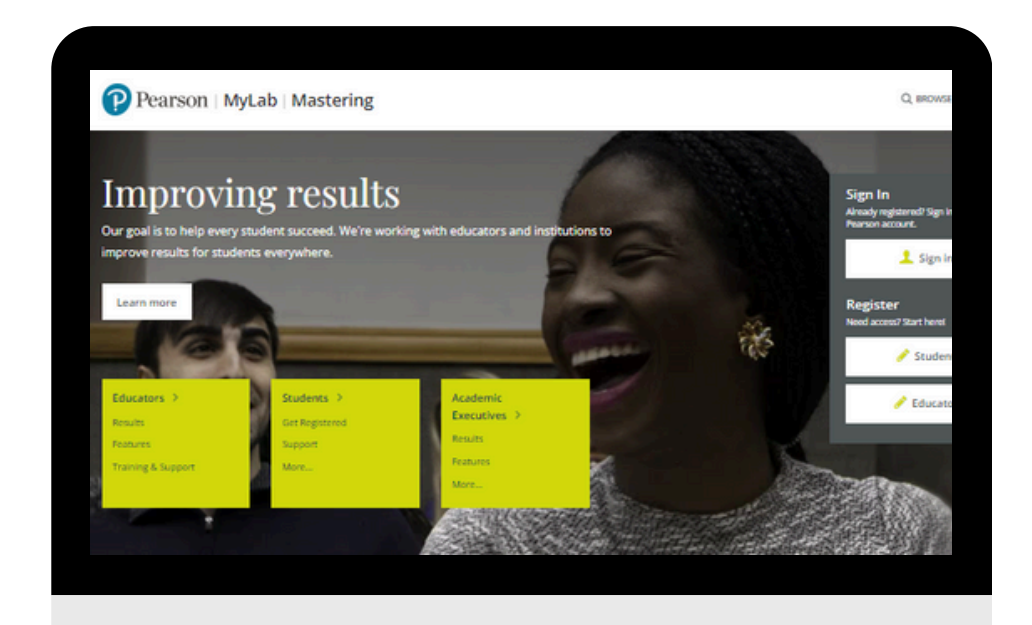

### Consideraciones Course home

Al ingresar al portal de <u>MyLab & Mastering</u> esta será la interfaz que encontrará. Si tiene un curso en Mastering Physics, búsquelo y dé clic en él para ingresar.

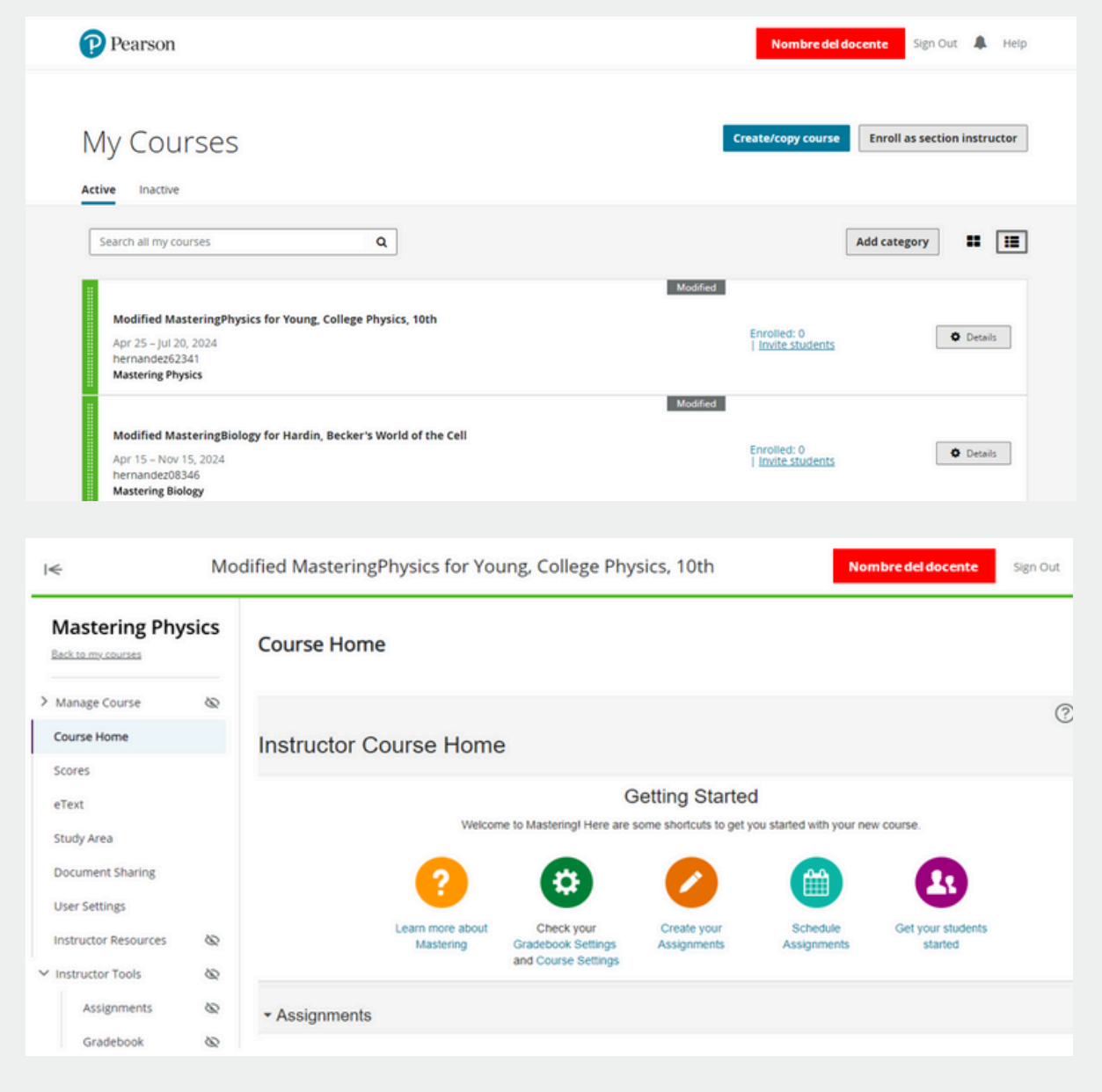

Para visualizar el tutorial completo dé clic en el enlace de abajo: <u>Course home</u>

#### **Create a course**

La creación de un curso tiene que realizarse desde la página principal de MyLab & Mastering. Para hacerlo dé clic en **Create/copy course.** 

| Pearson                                                                                                    | Nombre del docente Sign Out 🌲 Help              |
|----------------------------------------------------------------------------------------------------|-------------------------------------------------|
| My Courses                                                                                                    | Create/copy course Enroll as section instructor |
| Search all my courses Q                                                                                                    | Add category                                    |
| Modified MasteringPhysics for Young, College Physics, 10th<br>Apr 25 – Jul 20, 2024<br>hernandez62341<br>Mastering Physics       | Modified Enrolled: 0   Invite students Details  |
| Modified MasteringBiology for Hardin, Becker's World of the Cell<br>Apr 15 – Nov 15, 2024<br>hernande208346<br>Mastering Biology | Modified Enrolled: 0 Invote students O Details  |

En el primer recuadro de Institution puede seleccionar la institución a la que pertenece. En el segundo recuadro puede buscar por título o autor para seleccionar el curso que desea crear.

EnEnteracourseID(example:name12345)tiene la opción de copiar uncursodealgúnotroinstructor.

| Pearson                                                                                                    |        |        |
|----------------------------------------------------------------------------------------------------|--------|--------|
| < My Courses                                                                                                    |        |        |
| Create a Course                                                                                                 |        |        |
| Your Institution                                                                                                |        |        |
| Institution I'm not associated with an institution o                                                            |        |        |
| Choose from catalog                                                                                             |        |        |
| Select discipline Enter author, title, ISBN, or keyword All disciplines                                         | Search |        |
| Copy an existing course                                                                                         |        |        |
| Select from my existing course list                                                                             |        |        |
|                                                                                                    | Search |        |
| New courses may take up to 6 hours to create. You'll receive an<br>email confirmation when the course is ready. |        | //     |
|                                                                                                    |        | $\sim$ |

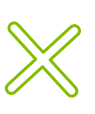

Después de seleccionar un contenido, asegúrese de seleccionar **Student-use Course** y configurar los detalles de su curso, al finalizar dé clic en **Create course.** 

| Modified Mastering Physics for Knight's College Physics: A Strategic Approach, Global Edition, 4th Edition         Textbook:       College Physics: A Strategic Approach, Global Edition, 4th Edition         Author(s):       Knight, Randall   Jones, Brian   Field, Stuart         Discipline(s):       Physics         Textbook ISBN-13:       9781292277769         Series:       Mastering Physics         Edition Geography:       Global Edition |
|----------------------------------------------------------------------------------------------------|
| Course Type O Instructor-use Course Not for student enrollment. Use this course type to organize your course structure and customize assignments. Some MyLab series support conversion of Instructor-use Courses to Coordinator Courses.  Student-use Course Use this course type for student enrollment.                                                                                                    |
| * Required                                                                                                    |
| Institution I'm not associated with an institution o                                                                                                    |
| Course Name * Physics for Knight's College Physics 29 characters left                                                                                                    |
| Description Enter text that helps you identify this course. Students don't see this.                                                                                                    |
| Course Dates * Start date to End date                                                                                                    |
| Start date to End date                                                                                                    |
| All dates start and end according to Eastern Time (ET). Allow Copy Instructors can copy this course                                                                                                    |
| Cancel Create course                                                                                                    |

#### eText

. . . . . . . . . . . . . . . . . . .

Para el apartado de eText, recuerde que el acceso ahora es a través de **Pearson+, así se verá desde el curso**.

...........

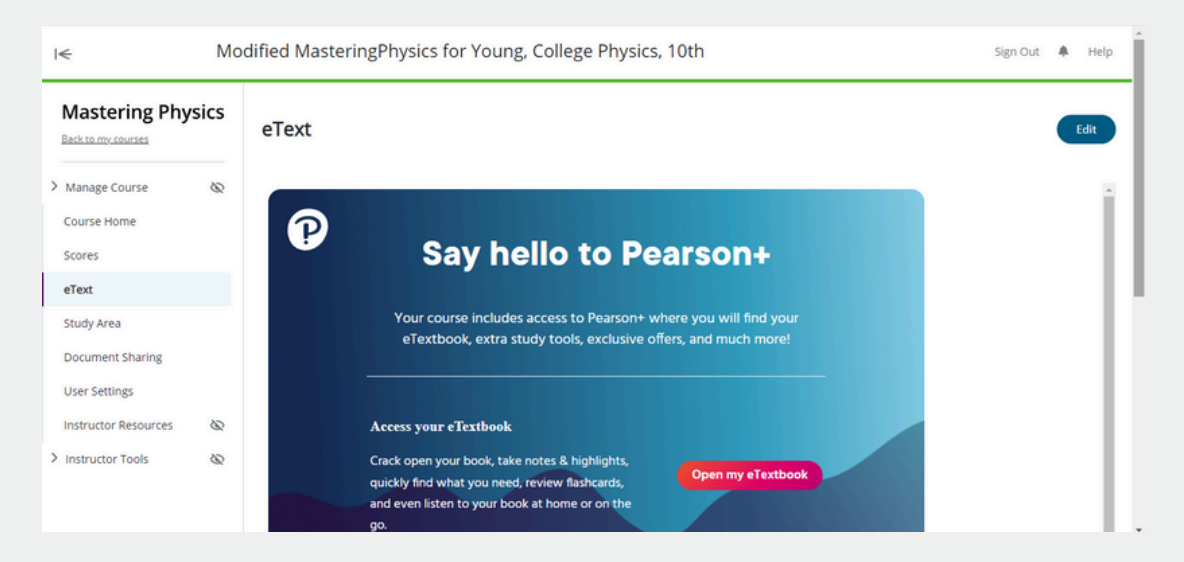

#### **Document Sharing**

El menú de **Course Materials** cambió a **Document Sharing, verá los cambios reflejados de esta forma:** 

| Mastering Physics              | Document Sharing Documents |               |        |             |                   |
|--------------------------------|----------------------------|---------------|--------|-------------|-------------------|
| Manage Course &                |                            |               |        |             | Upload            |
| Scores                         | Hove Delete                |               |        |             | ∓ Create folder   |
| eText<br>Study Area            | Name \$                    | Description 0 | Size 🗘 | Date/Time 🗘 | Shared with class |
| Document Sharing User Settings |                            |               |        |             |                   |
| Instructor Resources 🛛 🗞       |                            |               |        |             |                   |
| Instructor Tools               |                            |               |        |             |                   |

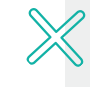

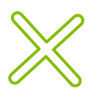

#### **Manage Course**

**Course settings** ahora se encuentra como **Manage Course** y desde este menú puede configurar o editar las características de su curso.

| I€                                                                                                    | Мо        | dified MasteringPhysics for Young, College Physics, 10th                                                                                                    | Sign Out | ٠ | Help |
|----------------------------------------------------------------------------------------------------|-----------|----------------------------------------------------------------------------------------------------|----------|---|------|
| Mastering Phys                                                                                                    | sics      | Edit Course Details                                                                                                    |          |   |      |
| <ul> <li>Manage Course</li> <li>Edit Course Menu</li> <li>Restore/Delete<br/>Archived Pages</li> <li>Edit Theme</li> <li>Upload School<br/>Logo</li> <li>Additional Course<br/>Settings</li> </ul> | 8 8 8 8 8 | Course ID:       Course ID:         Course Dates:       Apr 25 - Jul 20, 2024         Enrollment Dates:       Apr 25 - Jul 19, 2024         Course Materials:       Modified MasteringPhysics for Young. College Physics 10th Editional Course Materials:         Modified MasteringPhysics for Young. College Physics 10th Editional Course Materials:       Modified MasteringPhysics for Young. College Physics 10th Editional Course Materials:         Course ID:       Course Materials:       Modified MasteringPhysics for Young. College Physics 10th Editional Course Materials:         Course ID:       Course Materials:       Modified MasteringPhysics for Young. College Physics 10th Editional Course Materials:         Course ID:       Course Materials:       Modified MasteringPhysics for Young. College Physics 10th Editional Course Materials:         Course ID:       Course Materials:       Modified MasteringPhysics for Young. College Physics 10th Editional Course Materials:         Course ID:       Course Materials:       Modified MasteringPhysics for Young. College Physics 10th Editional Course Materials:         Course ID:       Course Materials:       Modified MasteringPhysics for Young. College Physics 10th Editional Course Physics         Course ID:       Course Materials:       Modified MasteringPhysics         Course ID:       Course Materials:       Modified MasteringPhysics | on       |   |      |
| Roles and<br>Enrollment Status<br>Edit Course Details                                                                                                    | 8         | Course Type<br>O Instructor-use Course<br>Not for student enroliment. Use this course type to organize your course structure and customize assi<br>Some MyLab series support conversion of Instructor-use Courses to Coordinator Courses.                                                                                                    | gnments. |   | l    |
| Course Home                                                                                                    |           | Student-use Course     Student-use Courses to coordinator courses.                                                                                                    |          |   |      |

#### **Help Physics**

El apartado de ayuda sigue disponible, pero ahora lo visualizará de esta forma:

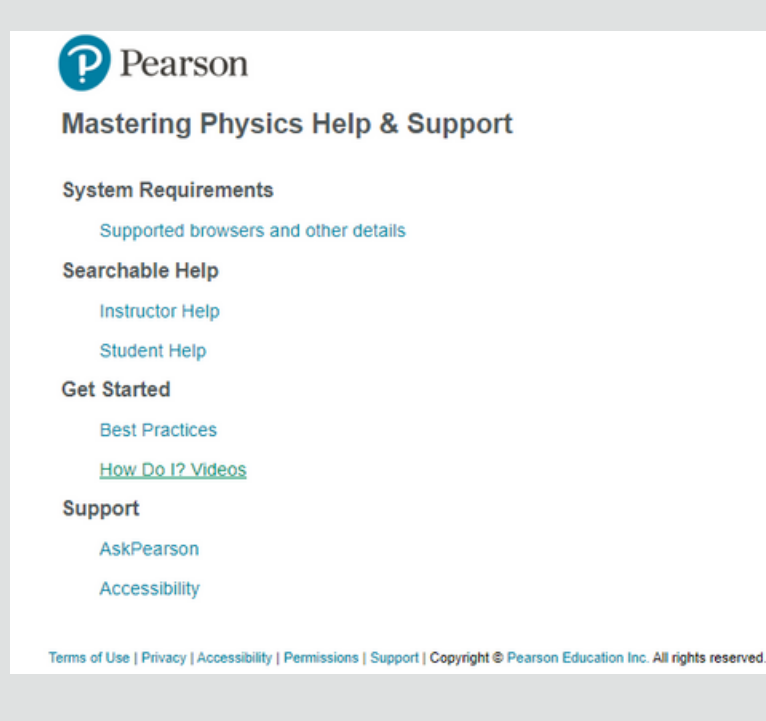

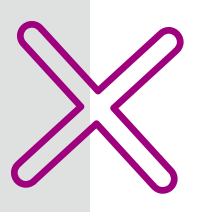

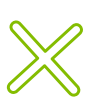

# Ayuda y soporte

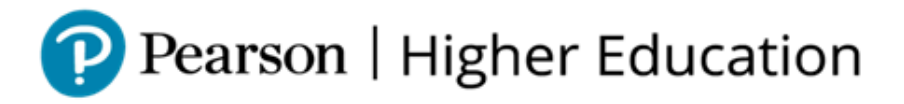

En caso de problemas en el **acceso** y/o **contenido** o necesidad de **apoyo técnico**, por favor, escribir a **hedsoporte@pearson.com** brindando la información necesaria para atender su caso: institución, username, producto y detalles del requerimiento (si es posible con captura de pantalla o video).

Las áreas de Customer Success estarán prestas para atender su solicitud.

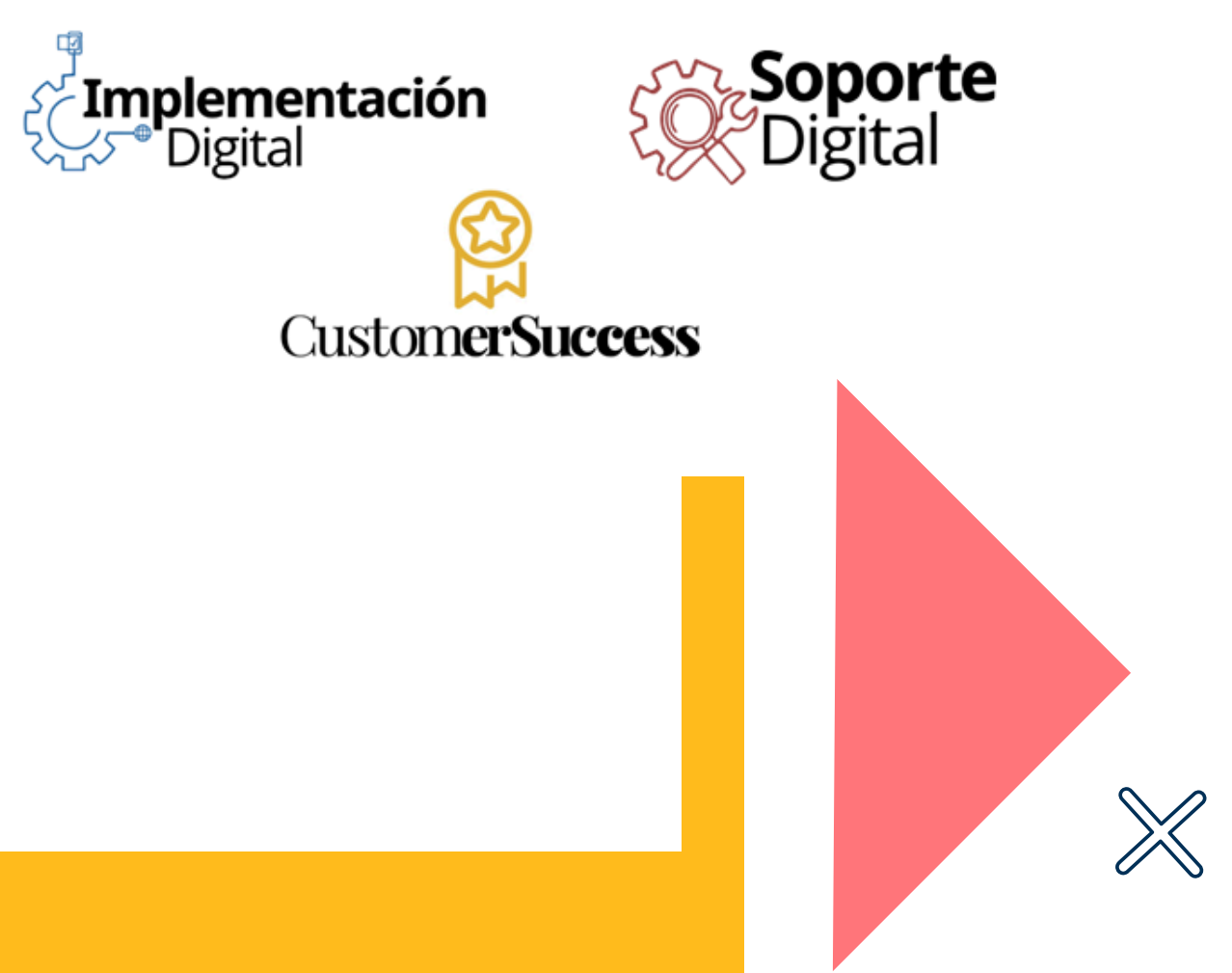

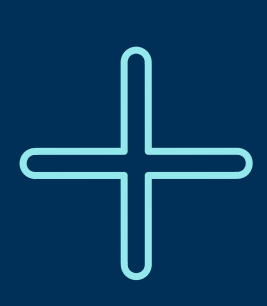

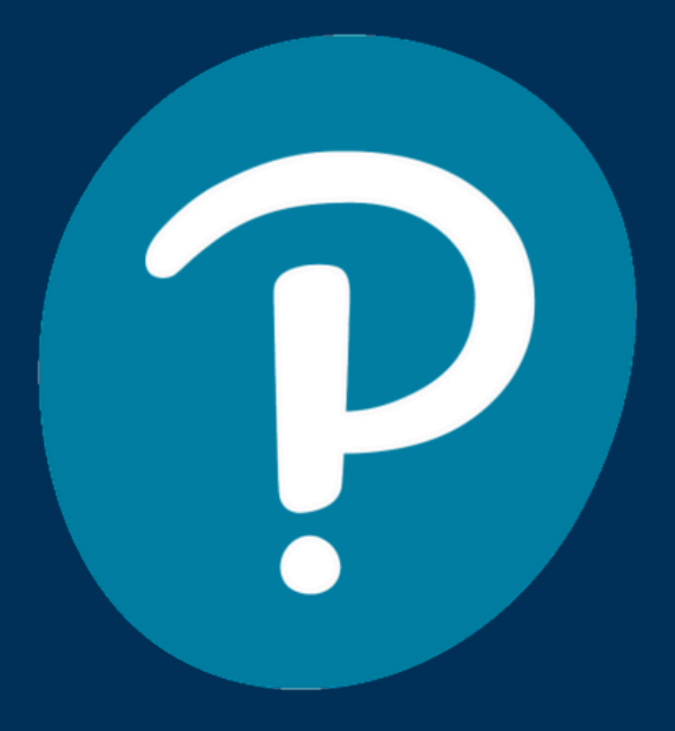

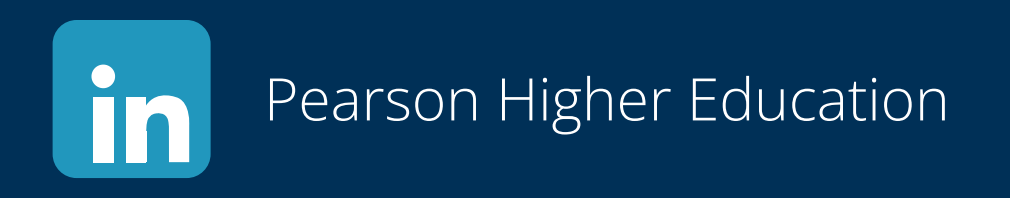

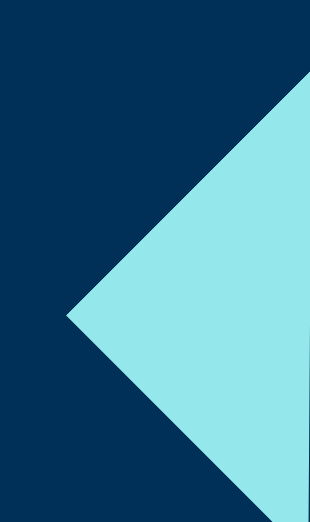